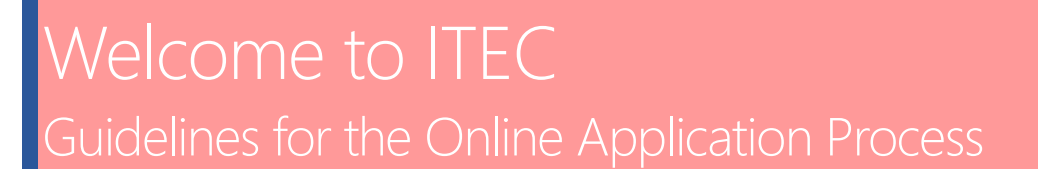

- 1) Go to ITEC Website: https://www.itecgoi.in/index.php
- 2) Search for Course in Search Bar:

ITEC

| $\leftrightarrow$ $\rightarrow$ C $\hat{\bullet}$ itecgoi.in | √index.php                                                                                                    |                                                                                                    |     |
|--------------------------------------------------------------|----------------------------------------------------------------------------------------------------|----------------------------------------------------------------------------------------------------|-----|
| # Apps                                                       |                                                                                                    |                                                                                                    |     |
|                                                              | an initiative aimed at putting performance indicators of the ministry a                                                                                                    | at the disposal of the people                                                                                                    | - 7 |
|                                                              | Twitter 💟 Facebook 😭                                                                                                    | CANDIDATE FEEDBACK                                                                                                    |     |
|                                                              | Tweets by @ITECnetwork                                                                                                    | •                                                                                                    |     |
|                                                              | <ul> <li>THEC Retrested</li> <li>Nazir Ahmad Yosuft</li> <li>Watar Yosuft</li> <li>The UN Chief Guterres salutes India for helping ove<br/>countries in fight against Covid-19. @tahirqadiry<br/>@vkumar1969 @AmarSinha13 @EUAmbIndia<br/>@AkhileshIFS @amarSinha13 @EUAmbIndia<br/>@AkhileshIFS @amarSinha13 maistanINN<br/>@EU_in_India @tilsindans @AHaapea @manojdul<br/>news18.com/news/india/un</li> </ul>                                                                                                    | Ver 442/4/2007 km nikaR4<br>SPECALIZED TAUNING PRODUMENT IN BIG DATA TECHNOLOGIES<br>"It was so crastick, empowement and advance New Novoladge on<br>computing and machine learning on" |     |
|                                                              |                                                                                                    | Course or Institute Q<br>Health And Yoga                                                                                                    |     |
| X                                                            | Ented Very Control of the second second seco | Ise on Twitter  I in India's rogrammes their scope s of Credit, umanitarian try building                                                                                                |     |

## 3) Apply for Course:

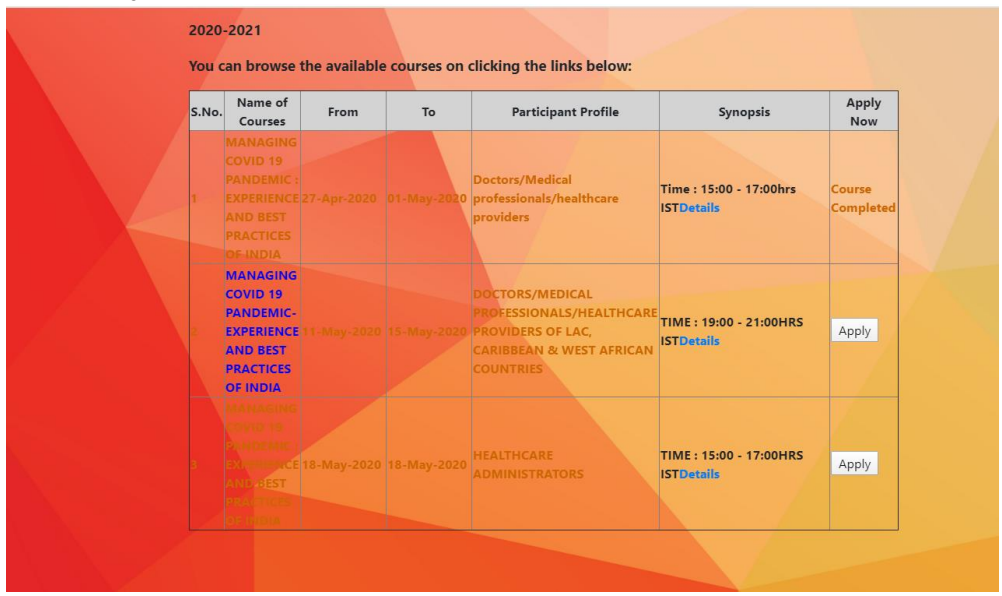

## 4) Select Nationality & Proceed. Do NOT tick the check box.

|  | You have selected: Managing Covid 19 Pandemic- Experience And Best Practices Of India<br>at Post Graduate Institute Of Medical Education And Research<br>From: 11-05-2020 To:15-05-2020.<br>Instructions:<br>1. Applicants are required to apply for ITEC training program by filling up this application form and later check the status of their application by |                                       |                                                                                                    |
|--|----------------------------------------------------------------------------------------------------|---------------------------------------|----------------------------------------------------------------------------------------------------|
|  | logging-in at www.itecgoi.m .The credentia                                                                                                    | Is for log-in may be no               | oted while filling up the form.                                                                                                    |
|  | If not applying through Indian Mission, Please tick<br>the check box                                                                                                    | Secretariat Name<br>Select Secretriat | Normally candidates are required to apply for ITEC scholarships through respective Indian<br>Missions. After filling this online form, its printout is sent to Indian Mission for<br>processing, through the local government with its recommendation. However in certain<br>cases, applications are also received through partner multilateral organization/ agencies.<br>In case you intend to apply through these multilateral organization/ agencies, please<br>select it here and submit your printed application to that organization/ agency only. Else,<br>please keep that check-box unchecked. |
|  | In case of any assistance, please<br>contact:<br>Name: PENTALA SRINI'<br>Email Id: itec.pospain@m<br>Telephone Number: 668 - 2254342,8<br>Proceed                                                                                                    | /AS<br>ea.gov.in<br>68 - 2254340      |                                                                                                    |

- 5) Fill all of the necessary information & submit. You will be prompted to create a password (please take note) and enter the captcha. You must receive a verification link in your email (the email used as your username).
- 6) Any technical issues relating to the application process, kindly email <u>itec.pospain@mea.gov.in</u> along with screenshots of the problem encountered.